# Tutorial: Online Application Submission

2014-2017 NYS Public Construction Grant Program

Please visit <u>ww.flls.org/grants/construction</u> for the *FLLS Construction Grants Overview* (contains detailed explanations for each step), the *FLLS Guidelines*, the required forms, reduced match calculation resources, and more.

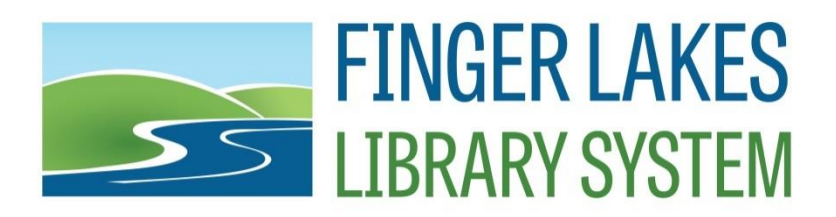

#### **Questions?**

Please contact State Programs Coordinator Kristi Downham at kdownham@flls.org or 607-273-4074, x228.

# Create an Account

#### ACCOUNT SETUP:

If you do not already have a NYS Directory Service Account, create a username and password at <u>https://eservices.nysed.gov/</u> <u>ldgrants/ldgext/diRegistration.dc</u> You will receive a username and password within 48 hours.

Note: passwords expire every three months.

#### 

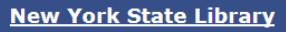

NYSED / OCE / NYSL / Library Development / Online Grant Registration

#### **Online Grant System Account Registration Form**

In order to access the Division of Library Development's Online Grant System, you **must** have a NYS Directory Service account. If you do not have a NYS Directory Service account, then complete the form below to register for an account. The Online Grant System contains applications for Conservation/Preservation, Adult Literacy, Family Literacy, and Public Library Construction grant programs.

If you already have a NYS Directory Service account, proceed to the Online Grant System. Login to Online Grant System

| Desister for a NWC Directo                                                   | Ct-                                             |
|------------------------------------------------------------------------------|-------------------------------------------------|
| Register for a NYS Directo                                                   | ory Service account                             |
| Fields marked with an (*) are required.                                      |                                                 |
| *First Name                                                                  |                                                 |
| *Last Name                                                                   |                                                 |
| *Title                                                                       |                                                 |
| An email will be sent to the Work Email listed below contai<br>Grant System. | aining the account name/password for the Online |
| *Work Email                                                                  |                                                 |
| *Work Phone                                                                  |                                                 |
| *Institution Name                                                            |                                                 |
| Library/Archive Name                                                         |                                                 |
| *Institution Address<br>Physical address, not PO Box number                  |                                                 |
| Address Line 2                                                               |                                                 |
| *City                                                                        |                                                 |
| *State                                                                       |                                                 |

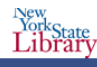

# **Application Login**

Once you have received your username and password, go to the Online Portal: <u>https://eservices.nysed.gov/ldgrants</u> and enter the username and password you received from the State.

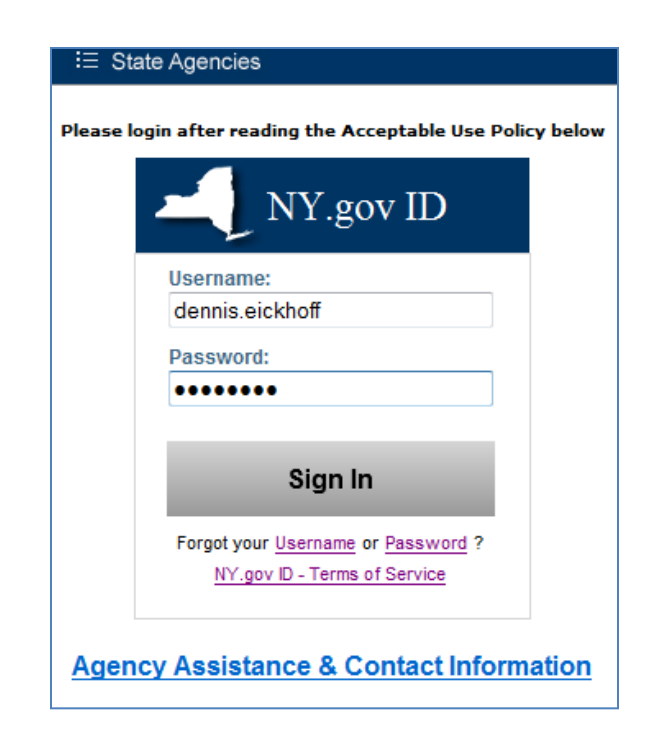

#### Click on "Library Construction Application".

| Attps://eservices.nysed.gov/ldgrants/welcomePage.jsp                          | D マー 🔒 New York State Edu 🗟 Ċ 🗙 🧉 NYS Office of Cultural Educ × 🎦                                   |
|-------------------------------------------------------------------------------|----------------------------------------------------------------------------------------------------|
| File Edit View Favorites Tools Help                                           |                                                                                                    |
| 🚖 🧉 httpwww.minwax.com 🧧 abouttabs 🎦 httpncls.no                              | orthcountryli <i>(</i> Suggested Sites 🔻 🧃 Web Slice Gallery 🔫                                      |
| New York State Education Department<br>Office of Cultural Education<br>Logout |                                                                                                    |
| Announcements<br>Public Library Construction website                          | Welcome to the New York State Office of Cultural Education                                          |
| Construction 2012-13 applications due 10/10/12                                | dennis.eickhoff                                                                                     |
| Conservation/Preservation website                                             | These are the grant programs you may apply for:                                                     |
| C/P Discretionary 2012-13 applications due 12/2/11                            | Library Construction Application                                                                    |
| Adult/Family Literacy website                                                 |                                                                                                    |
|                                                                               | Conservation/Preservation Grant Program <u>Updates</u><br>Construction Grant Program <u>Updates</u> |

#### Click on "Start new application."

|                                                                     | 100                                                                           | and the second second se |                             |                     | _ 0 <u>×</u>                |
|---------------------------------------------------------------------|-------------------------------------------------------------------------------|----------------------------------------------------------------------------------------------------|-----------------------------|---------------------|-----------------------------|
| <b>()</b>                                                           | https://eservices.nysed.gov/ld                                                | lgrants/constructionNav.do?it 🔎 👻 🔒 New York State Edu 🗟 🖒 🗙 🧭 Library Construct                                                                                                    | tion Home 🛛 🗙 🎦 Member Libr | rary Info   North C | ☆ ☆                         |
| File Edit V                                                         | View Favorites Tools He                                                       | lp                                                                                                    |                             |                     |                             |
| 👍 🥭 httpv                                                           | www.minwax.com 🧃 abo                                                          | uttabs ႃ httpncls.northcountryli 🏾 🏉 Suggested Sites 👻 🎒 Web Slice Gallery 💌                                                                                                    | » 🏠 ·                       | • 🔊 • 🖃 🖶 • Page    | ▼ Safety ▼ Tools ▼ 🕡 ▼ 📖    |
| New York Stat<br>New York Stat<br>Division of Lib<br>Library Constr | te Education Department<br>te Library<br>rrary Development<br>ruction Program |                                                                                                    |                             |                     | New<br>YorkState<br>Library |
|                                                                     | . <u>Home</u>                                                                 | Construction Home Page                                                                                                    | Construction Checklist      |                     | <u>Help</u>                 |
|                                                                     |                                                                               | \$14 Million Public Library Construction Grant                                                                                                    | Program                     |                     |                             |
| For additional i                                                    | information on the Public Lib                                                 | rary Construction program, see                                                                                                    |                             |                     |                             |
| Construction P                                                      | Program website                                                               |                                                                                                    |                             |                     |                             |
| Start a new Co                                                      | onstruction grant application                                                 | for FY 12 -13 Start new application                                                                                                    |                             |                     |                             |
|                                                                     |                                                                               | <b>Construction Grant Applications</b>                                                                                                    |                             |                     |                             |
|                                                                     | Project Number                                                                | Title                                                                                                    | Institution                 | Fiscal Year         | Status                      |
| <u>038</u>                                                          | <u>86 -12 -2637</u>                                                           | Colton - Library Renovation Project                                                                                                    | Hepburn Library             | 2012                | Submitted                   |
| <u>038</u>                                                          | <u>86 -08 -3519</u>                                                           | Prior FY Application-Imported from MSAccess                                                                                                    | Hepburn Library             | 2008                | Submitted                   |
| <u>038</u>                                                          | <u>86 -07 -3728</u>                                                           | Prior FY Application-Imported from MSAccess                                                                                                    | Hepburn Library             | 2007                | Submitted                   |

#### Navigate between the different main pages using the links on the navigation bar at the top.

| 👍 🕘 httpwww.minwax.co | om 🧉 abouttabs 隆 httpncls.northcountryli 🏾 🍘 Suggested Sites 👻 🗿 Web Slice Galle                                                             | ery 🕶 🤺 🎽 🔻 🖾 💌 🖬      | 🖪 📻 🔻 Page 🔻 Safety 🔻 Tools 🕇 |
|-----------------------|----------------------------------------------------------------------------------------------------|------------------------|-------------------------------|
| . <u>Home</u>         | Construction Home Page                                                                                                    | Construction Checklist |                               |
| Checklist             |                                                                                                    |                        |                               |
|                       | Application Checklis                                                                                                    | t                      |                               |
|                       | Project Number                                                                                                    | 0386 -13 -4369         |                               |
|                       | ltem                                                                                                    | Completed              |                               |
|                       | Application Form (required)                                                                                                    |                        |                               |
|                       | Additional Funding Sources (required)                                                                                                    |                        |                               |
|                       | Project Narratives (required)                                                                                                    |                        |                               |
|                       | Budget (required)                                                                                                    |                        |                               |
|                       | FS-20 Forms (required)<br>(3 original forms signed in blue ink and mailed to your PLS)                                                       |                        |                               |
|                       | Payee Information Form (required)<br>(1 original form signed in blue ink and mailed to your PLS)                                             |                        |                               |
|                       | Attachments (required)                                                                                                    |                        |                               |
|                       | Assurances (required)                                                                                                    | hecklist               |                               |
|                       | Certificate/Proof of Available Funds to Finance Project (required)                                                                           |                        |                               |
|                       | Short (or Full) Environmental Assessment Form (required)                                                                                     |                        |                               |
|                       | Pre-Construction Building Photographs (required)                                                                                             |                        |                               |
|                       | Smart Growth Form (required)                                                                                                    |                        |                               |
|                       | Certificate of 10 year minimum lease/legal agreement and project approval fro<br>(if building/site is leased or otherwise legally available) | om building owner      |                               |
|                       | Office of Facilities Planning approval                                                                                                    |                        |                               |
|                       | (if building is owned by school district and project over \$10,000)                                                                          |                        |                               |
|                       | (if building is more than 50 years old or in an historic district)                                                                           |                        |                               |
|                       | Vendor bids and/or quotes, cost estimates                                                                                                    |                        |                               |

B

響

(4)

 $\mathbf{X}$ 

🔺 🧏 🛱 ad

Be sure to click on **EACH** link. To keep track of your progress, place a check mark in the box to indicate completed and then click on the "Save Progress" button at the bottom of the page.

| A CONTRACTOR             | and the second statement of the second statement of th | A REPORT OF THE OWNER.        | Contract of the local division of the | And Persons of      |               |
|--------------------------|----------------------------------------------------------------------------------------------------|-------------------------------|---------------------------------------|---------------------|---------------|
| + A ttps://eservices.r   | nysed.gov/ldgrants/constructionNav.do?it 🔎 👻 🔒 New York State Edu 🗟 🖒 🗙 😔                                                                                                    | Give Your Heart a Break by De | Construction Checklist                | ×                   | ⊕ ☆ ‡         |
| File Edit View Favorites | Tools Help                                                                                                    |                               |                                       |                     |               |
| 👍 🥭 httpwww.minwax.com   | 🙋 abouttabs 📭 httpncls.northcountryli 🏼 🏉 Suggested Sites 👻 🗿 Web Slic                                                                                                    | e Gallery 🔻                   | » 👌 🕶 🗟 👻 🖃 🖷                         | 🔹 🔻 Page 🕶 Safety 🕶 | Tools 🕶 🔞 🕶 🚉 |
| . <u>Home</u>            | Construction Home Page                                                                                                    | Construction                  | <u>n Checklist</u>                    | Help                | ^             |
| Checklist                |                                                                                                    |                               |                                       |                     |               |
|                          |                                                                                                    |                               |                                       | 1                   |               |
|                          | Application Che                                                                                                    | cklist                        | 0386 13 4369                          |                     |               |
|                          | ltem                                                                                                    | Complete                      | ed                                    |                     |               |
|                          | Application Form (required)                                                                                                    |                               |                                       |                     |               |
|                          | Additional Funding Sources (required)                                                                                                    |                               |                                       |                     | =             |
|                          | Project Narratives (required)                                                                                                    |                               |                                       |                     |               |
|                          | Budget (required)                                                                                                    |                               |                                       |                     |               |
|                          | FS-20 Forms (required)<br>(3 original forms signed in blue ink and mailed to your PLS)                                                                                                    |                               |                                       |                     |               |
|                          | Payee Information Form (required)<br>(1 original form signed in blue ink and mailed to your PLS)                                                                                                    |                               |                                       |                     |               |
|                          | Attachments (required)                                                                                                    |                               |                                       |                     |               |
|                          | Assurances (required)                                                                                                    | Checklist                     |                                       |                     |               |
|                          | Certificate/Proof of Available Funds to Finance Project (required)                                                                                                    |                               |                                       |                     |               |
|                          | Short (or Full) Environmental Assessment Form (required)                                                                                                    |                               |                                       |                     |               |
|                          | <u>Pre-Construction Building Photographs</u> (required)                                                                                                    |                               |                                       |                     |               |
|                          | Certificate of 10 year minimum lease/legal agreement and project appro-                                                                                                    | val from building owner       |                                       |                     |               |
|                          | (if building/site is leased or otherwise legally available)                                                                                                    |                               |                                       |                     |               |
|                          | (if building is owned by school district and project over \$10,000)                                                                                                    |                               |                                       |                     |               |
|                          | State Historic Preservation Office (SHPO) Approval Documentation<br>(if building is more than 50 years old or in an historic district)                                                                                                    |                               |                                       |                     |               |
|                          | Vendor bids and/or quotes, cost estimates                                                                                                    |                               |                                       |                     |               |
|                          | Save Progre                                                                                                    | ss                            |                                       |                     |               |
|                          |                                                                                                    |                               |                                       |                     | ₹ 100%        |
|                          |                                                                                                    |                               |                                       |                     | ₫ 100% ▼      |

目

🔺 🏋 🗑 📶 🌒

<u>w</u>

# **Application Form**

•Gather ALL of the answers to the questions on the application form BEFORE you start filling it out. The application cannot be saved unless EVERY question is answered

•Some parts will be pre-filled with information from the Division of Library Development (DLD) and cannot be changed

| Edit View Favorites Tools Help                                                                                                    |                                                                                                    | »: •                                                                                                    |                                             |                               |
|----------------------------------------------------------------------------------------------------|----------------------------------------------------------------------------------------------------|----------------------------------------------------------------------------------------------------|---------------------------------------------|-------------------------------|
| 🕘 httpwww.minwax.com 🤌 abouttabs                                                                                                    | 💾 httpncls.northcountryli 🏈 Suggested Sites 👻 🙆 Web SI                                                                                                    | lice Gallery ▼                                                                                                    | age 🔻 Safety 🔻 Tools 👻 🔞 👻 🚉                |                               |
| Library or System Name:                                                                                                    | Hepburn Library                                                                                                    |                                                                                                    |                                             |                               |
| Mailing Address:                                                                                                    | Po Box 7                                                                                                    |                                                                                                    |                                             | Notico tho                    |
| Address:                                                                                                    | 84 Main Street                                                                                                    |                                                                                                    |                                             |                               |
| City, State, Zip:                                                                                                    | Colton NY 13625                                                                                                    |                                                                                                    |                                             | <u> </u>                      |
| County:                                                                                                    | Saint Lawrence                                                                                                    |                                                                                                    |                                             | pre-filled                    |
| Director of Institution:                                                                                                    | Dennis Eickhoff                                                                                                    |                                                                                                    |                                             |                               |
| Title:                                                                                                    | Library Director                                                                                                    | N                                                                                                    |                                             |                               |
| Email:                                                                                                    |                                                                                                    |                                                                                                    |                                             | Information                   |
| State Judicial District: 4                                                                                                    | State Assembly Districts: 122                                                                                                    |                                                                                                    |                                             |                               |
| State Senate Districts: 47                                                                                                    | State Congressional Districts: 23                                                                                                    |                                                                                                    |                                             |                               |
| Federal ID: 156001245                                                                                                    | School District: Colton-Pierrepont Csd                                                                                                    |                                                                                                    |                                             |                               |
|                                                                                                    |                                                                                                    |                                                                                                    |                                             |                               |
| Public Library System:<br>NOTE:The institutional information listed at<br>Department determines compliance with ap<br>If your institutional or director information is<br>Development staff do not have authority to                                                                                                    | North Country Library System<br>bove is pulled from the SEDREF database. <u>SEDREF</u> is the sing<br>plicable policy, law and/or regulation.<br>incorrect, it can only be updated once your Payee Information<br>update SEDREF information.                                                                                                    | gle authoritative source of identifying information about institutions which t<br>Form is received by Division of Library Development and approved by Gr                                                            | the NYS Education<br>rants Finance. Library |                               |
| Public Library System:<br>NOTE: The institutional information listed at<br>Department determines compliance with ap<br>If your institutional or director information is<br>Development staff do not have authority to<br>Items marked with an asterisk * are required                                                                                                    | North Country Library System<br>pove is pulled from the SEDREF database. <u>SEDREF</u> is the sing<br>plicable policy, law and/or regulation.<br>incorrect, it can only be updated once your Payee Information<br>update SEDREF information.<br>d fields. You will not be able to save unless all required fields a                                                                        | gle authoritative source of identifying information about institutions which t<br>Form is received by Division of Library Development and approved by Gr                                                            | the NYS Education                           |                               |
| Public Library System:<br>NOTE: The institutional information listed at<br>Department determines compliance with ap<br>If your institutional or director information is<br>Development staff do not have authority to<br>Items marked with an asterisk * are required                                                                                                    | North Country Library System<br>pove is pulled from the SEDREF database. <u>SEDREF</u> is the sing<br>plicable policy, law and/or regulation.<br>incorrect, it can only be updated once your Payee Information<br>update SEDREF information.<br>d fields. You will not be able to save unless all required fields a                                                                        | gle authoritative source of identifying information about institutions which t<br>Form is received by Division of Library Development and approved by Gr<br>re completed.                                           | the NYS Education                           |                               |
| Public Library System:<br>NOTE:The institutional information listed at<br>Department determines compliance with ap-<br>lif your institutional or director information is<br>Development staff do not have authority to<br>Items marked with an asterisk * are required<br>"Building Information - Provide the followi                                                                                                    | North Country Library System<br>pove is pulled from the SEDREF database. <u>SEDREF</u> is the sing<br>plicable policy, law and/or regulation.<br>incorrect, it can only be updated once your Payee Information<br>update SEDREF information.<br>d fields. You will not be able to save unless all required fields a<br>ng information for the building (existing or proposed) or site that | gle authoritative source of identifying information about institutions which t<br>Form is received by Division of Library Development and approved by Gr<br>re completed.<br>at is the subject of this application. | the NYS Education                           |                               |
| Public Library System:<br>NOTE: The institutional information listed at<br>Department determines compliance with ap<br>if your institutional or director information is<br>Development staff do not have authority to<br>tems marked with an asterisk * are required<br>"Building Information - Provide the followi<br>"Building Name                                                                                       | North Country Library System<br>pove is pulled from the SEDREF database. <u>SEDREF</u> is the sing<br>plicable policy, law and/or regulation.<br>incorrect, it can only be updated once your Payee Information<br>update SEDREF information.<br>d fields. You will not be able to save unless all required fields a<br>ng information for the building (existing or proposed) or site that | gle authoritative source of identifying information about institutions which t<br>Form is received by Division of Library Development and approved by Gr<br>re completed.                                           | the NYS Education rants Finance. Library    |                               |
| Public Library System:<br>NOTE: The institutional information listed at<br>Department determines compliance with ap-<br>If your institutional or director information is<br>Development staff do not have authority to<br>Items marked with an asterisk * are required<br>"Building Information - Provide the followi<br>"Building Name<br>"Street Address                                                                  | North Country Library System<br>pove is pulled from the SEDREF database. <u>SEDREF</u> is the sing<br>plicable policy, law and/or regulation.<br>incorrect, it can only be updated once your Payee Information<br>update SEDREF information.<br>d fields. You will not be able to save unless all required fields a<br>ng information for the building (existing or proposed) or site the  | gle authoritative source of identifying information about institutions which t<br>Form is received by Division of Library Development and approved by Gr<br>re completed.                                           | the NYS Education rants Finance. Library    | Construction                  |
| Public Library System:<br>NOTE: The institutional information listed at<br>Department determines compliance with ap<br>If your institutional or director information is<br>Development staff do not have authority to<br>Items marked with an asterisk * are required<br>*Building Information - Provide the followi<br>*Building Name<br>*Street Address<br>*City                                                          | North Country Library System<br>pove is pulled from the SEDREF database. <u>SEDREF</u> is the sing<br>plicable policy, law and/or regulation.<br>incorrect, it can only be updated once your Payee Information<br>update SEDREF information.<br>d fields. You will not be able to save unless all required fields a<br>ng information for the building (existing or proposed) or site that | gle authoritative source of identifying information about institutions which t<br>Form is received by Division of Library Development and approved by Gr<br>re completed.                                           | the NYS Education rants Finance. Library    | Construction                  |
| Public Library System:<br>NOTE: The institutional information listed at<br>Department determines compliance with ap<br>If your institutional or director information is<br>Development staff do not have authority to<br>Items marked with an asterisk * are required<br>*Building Information - Provide the followi<br>*Building Name<br>*Street Address<br>*City<br>*State                                                | North Country Library System<br>pove is pulled from the SEDREF database. <u>SEDREF</u> is the sing<br>plicable policy, law and/or regulation.<br>incorrect, it can only be updated once your Payee Information<br>update SEDREF information.<br>d fields. You will not be able to save unless all required fields a<br>ng information for the building (existing or proposed) or site that | gle authoritative source of identifying information about institutions which t<br>Form is received by Division of Library Development and approved by Gr<br>re completed.                                           | the NYS Education rants Finance. Library    | Construction<br>Project Mana  |
| Public Library System:<br>NOTE: The institutional information listed at<br>Department determines compliance with ap<br>If your institutional or director information is<br>Development staff do not have authority to<br>Items marked with an asterisk * are required<br>"Building Information - Provide the followi<br>"Building Name<br>"Street Address<br>"City<br>"State<br>"Zip Code                                   | North Country Library System<br>pove is pulled from the SEDREF database. <u>SEDREF</u> is the sing<br>plicable policy, law and/or regulation.<br>incorrect, it can only be updated once your Payee Information<br>update SEDREF information.<br>d fields. You will not be able to save unless all required fields a<br>ng information for the building (existing or proposed) or site that | gle authoritative source of identifying information about institutions which t<br>Form is received by Division of Library Development and approved by Gr<br>re completed.                                           | the NYS Education rants Finance. Library    | Construction<br>Project Manag |
| Public Library System:<br>NOTE: The institutional information listed at<br>Department determines compliance with ap<br>If your institutional or director information is<br>Development staff do not have authority to<br>Items marked with an asterisk * are required<br>"Building Information - Provide the followi<br>"Building Name<br>"Street Address<br>"City<br>"State<br>"Zip Code<br>"Building Type                 | North Country Library System<br>pove is pulled from the SEDREF database. <u>SEDREF</u> is the sing<br>plicable policy, law and/or regulation.<br>incorrect, it can only be updated once your Payee Information<br>update SEDREF information.<br>d fields. You will not be able to save unless all required fields a<br>ng information for the building (existing or proposed) or site that | gle authoritative source of identifying information about institutions which t<br>Form is received by Division of Library Development and approved by Gr<br>re completed.                                           | the NYS Education rants Finance. Library    | Construction<br>Project Manag |
| Public Library System:<br>NOTE: The institutional information listed at<br>Department determines compliance with ap<br>If your institutional or director information is<br>Development staff do not have authority to<br>Items marked with an asterisk * are required<br>"Building Information - Provide the followi<br>"Building Name<br>"Street Address<br>"City<br>"State<br>"Zip Code<br>"Building Type<br>Main Library | North Country Library System<br>pove is pulled from the SEDREF database. <u>SEDREF</u> is the sing<br>plicable policy, law and/or regulation.<br>incorrect, it can only be updated once your Payee Information<br>update SEDREF information.<br>d fields. You will not be able to save unless all required fields a<br>ng information for the building (existing or proposed) or site that | gle authoritative source of identifying information about institutions which t<br>Form is received by Division of Library Development and approved by Gr<br>re completed.                                           | the NYS Education rants Finance. Library    | Construction<br>Project Manag |

#### Instructional Messages

Afraid you will miss something on the application? No worries! The program lets you know what you have missed.

| . <u>Home</u>                                                                                                    | Construction Home Page                                               | Construction Checklist                                  | Help                          |                   |
|----------------------------------------------------------------------------------------------------|----------------------------------------------------------------------|---------------------------------------------------------|-------------------------------|-------------------|
| Application Form                                                                                                    |                                                                      |                                                         |                               |                   |
| Errors have been detected<br>Please correct the following errors in order to save:                                                                                                    |                                                                      |                                                         |                               |                   |
| <ul> <li>Building Name is required.</li> <li>Street Address is required.</li> <li>City is required.</li> <li>Zip Code is required.</li> <li>Building Type is required.</li> <li>Ibirary Building Own/Lease is required.</li> <li>Library Site Own/Lease is required.</li> <li>Year of Building Construction is required.</li> <li>Square Footage of Building is required.</li> <li>Number of Floors is required.</li> <li>Project Title is required.</li> <li>Project Manager First Name is required.</li> <li>Proiect Manager I ast Name is required.</li> </ul> |                                                                      |                                                         |                               | Watch for         |
|                                                                                                    |                                                                      |                                                         |                               | vvaloritor        |
| CO Matter Intervices.nysed.gov/ldgrants/otherFundsNav.do                                                                                                    | o                                                                    | till You Drop by De 🥖 Construction -Other Fund S 🗙      |                               | "instructional/   |
| File Edit View Favorites Tools Help                                                                                                    |                                                                      |                                                         |                               |                   |
| 👍 🖉 httpwww.minwax.com 🖉 abouttabs 隆 httpncls.nor                                                                                                    | rthcountryli <i>@</i> Suggested Sites 👻 <i>@</i> Web Slice Gallery 👻 | » 🟠 🕶 🗟 👻 🚍 🖷                                           | Page ▼ Safety ▼ Tools ▼ 🕢 ▼ 🚉 | error" messages   |
| New York State Education Department<br>New York State Library<br>Division of Library Development<br>Library Construction Program                                                                                                    |                                                                      |                                                         | New<br>YorkState<br>Library   | which are         |
| Home                                                                                                    | Construction Home Page                                               | Construction Checklist                                  | Help                          | aispiayed in red. |
| Additional Sources of Funding for this Construction Project                                                                                                    |                                                                      |                                                         |                               |                   |
| List all funding sources that contribute to this construction project                                                                                                    | Note: The Application Form must be completed first before            | e you can complete the Additional Sources of Funding se | ction                         |                   |
| The Application Form must be completed first. You cannot fill out t                                                                                                    | the Additional Sources of Funding section until the Applicati        | ion Form is completed and saved.                        |                               |                   |
| Add Please save any changes before adding a new record.                                                                                                    |                                                                      |                                                         |                               |                   |
| Fund Source                                                                                                    | Description                                                          | Amount                                                  |                               |                   |
|                                                                                                    | Save                                                                 |                                                         |                               |                   |
|                                                                                                    |                                                                      |                                                         |                               |                   |
|                                                                                                    |                                                                      |                                                         |                               |                   |
| . <u>Home</u>                                                                                                    | Construction Home Page                                               | Construction Checklist                                  | <u>Help</u>                   |                   |

### **Project Narratives**

- <u>Click on EACH link</u> and complete every section of the Project Narratives
- Once you type your narrative in for a section, <u>click "SAVE</u>" before clicking on the link for the next section.

|                                          | Contraction in the                 | of the second second seco | and the property lies                          |                         |                           |
|------------------------------------------|------------------------------------|----------------------------------------------------------------------------------------------------|------------------------------------------------|-------------------------|---------------------------|
| (C) 🖉 http                               | os://eservices.nysed.gov/ldgrants/ | constructionForms.do 🔎 👻 🔒 New York State Edu 🗟 🖒                                                                                                    | × 😔 Gives You Hell by The All-Ame <i>i</i> Cor | nstruction Narratives × |                           |
| File Edit View                           | Favorites Tools Help               |                                                                                                    |                                                | 4                       |                           |
| 👍 🦲 httpwww                              | /.minwax.com 🧿 abouttabs           | 🔓 httpncls.northcountryli 🏈 Suggested Sites 👻 🤌                                                                                                    | Web Slice Gallery                              | 🟠 🔻 🔝 👻 🖃 🖶 👻 Page 🕶    | <ul> <li>Safety</li></ul> |
| New York State E                         | ducation Department                |                                                                                                    |                                                |                         | New                       |
| New York State Li<br>Division of Library | Development                        |                                                                                                    |                                                |                         |                           |
| Library Construction                     | on Program                         |                                                                                                    |                                                |                         |                           |
|                                          | . <u>Home</u>                      | Construction Home Page                                                                                                    | Construction Chec                              | <u>klist</u>            | <u>Help</u>               |
| N                                        |                                    | Construction                                                                                                    | n Project Narratives:                          |                         |                           |
|                                          | Project Abstract                   | Description of Project Im                                                                                                    | pact of Project Timetable                      | Budget Narrative        |                           |
|                                          |                                    | Proj                                                                                                    | ject Abstract                                  | I                       |                           |
|                                          | Provide a brief description        | of the construction project. Note: The Project Abstract fie                                                                                                    | eld is limited to a maximum of 150 characters  | , including spaces.     |                           |
|                                          |                                    |                                                                                                    |                                                | h.                      |                           |
|                                          |                                    |                                                                                                    |                                                |                         |                           |
|                                          |                                    |                                                                                                    |                                                |                         |                           |
|                                          |                                    |                                                                                                    |                                                |                         |                           |
|                                          |                                    |                                                                                                    | Character count                                | r                       |                           |
|                                          |                                    |                                                                                                    | Save                                           |                         |                           |
|                                          |                                    |                                                                                                    |                                                |                         |                           |
|                                          |                                    |                                                                                                    |                                                |                         |                           |
|                                          |                                    |                                                                                                    |                                                |                         |                           |
|                                          |                                    |                                                                                                    |                                                |                         |                           |

围

图

# Budget

- Click on the link for the appropriate category (usually Purchased Services).
- Once you choose the correct category, click on "ADD" to open a record to enter your information (contractor(s), supplies, equipment, etc.).
- Make sure you save information before opening a new category or clicking to add another record.

| Home                                                                                                    | Construction Home Page                                                                                                    | Construction (                                                                                                    | Checklist Help                                                                                                    |               |
|----------------------------------------------------------------------------------------------------|----------------------------------------------------------------------------------------------------|----------------------------------------------------------------------------------------------------|----------------------------------------------------------------------------------------------------|---------------|
| Project Budget<br>Purchased Services (Code 40)<br>List all services to be purchased fo<br>data in an appendix.                                                                                             | on succion mone rage                                                                                                    | t Services or Contracted Services. Attach detailed cost                                                            | estimates supplied by vendors, quotes and/or bids, or oth                                                              | ner supportir |
| Consultant Services: include profe<br>if the project. Consultants are norr<br><u>Construction regulations</u> for eligible                                                                                 | essional and technical advice that will be provided by ind<br>mally expected to provide a report of their activities, usua<br>e/ineligible costs.                                     | lividuals or groups of individuals. Consultants are norm<br>Ily at a time agreed upon before the consultancy begin | ally retained for a short period to provide advice about spe<br>s. Architectural services are not eligible. Please see | ecific aspec  |
| Contracted Services: include prof<br>ut by the institution, or for those a                                                                                                    | fessional or technical activities that will be performed by o<br>ctivities that can be more economically performed by firm                                                            | commercial vendors or qualified individuals. Contractua<br>ns or individuals specializing in a particular service. | I services are normally used for project activities that cann                                                          | not be carri  |
|                                                                                                    |                                                                                                    |                                                                                                    |                                                                                                    |               |
| Cost is the Cost of project for whi<br>Purchase                                                                                                    | ich funding is being requested.<br>ed Services                                                                                                    | Supplies & Materials                                                                                               | Equipment                                                                                                    |               |
| Cost is the Cost of project for whi<br>Purchas<br>Add Save any changes first be<br>Service Type                                                                                                    | ich funding is being requested.<br>ed Services<br>fore adding a new record.                                                                                                    | Supplies & Materials                                                                                               | Equipment                                                                                                    |               |
| Cost is the Cost of project for whi<br>Purchas<br>Add Save any changes first be<br>Service Type                                                                                                    | ch funding is being requested.<br>ed Services<br>fore adding a new record.<br>Consultant/Vendor                                                                                       | Supplies & Materials Description                                                                                   | Equipment                                                                                                    |               |
| Cost is the Cost of project for whi<br>Purchas<br>Add Save any changes first be<br>Service Type<br>Cost*                                                                                                   | ch funding is being requested.<br>ed Services<br>fore adding a new record.<br>Consultant/Vendor<br>AmtApproved                                                                        | Supplies & Materials Description ExpSubmitted                                                                      | Equipment                                                                                                    |               |
| Cost is the Cost of project for whi<br>Purchas<br>Add Save any changes first be<br>Service Type<br>Cost*<br>0                                                                                              | ich funding is being requested.<br>ed Services<br>fore adding a new record.<br>Consultant/Vendor<br>AmtApproved<br>\$0                                                                | Supplies & Materials Description ExpSubmitted S0                                                                   | Equipment<br>ExpApproved<br>\$0                                                                                        |               |
| Cost is the Cost of project for whi<br>Purchas<br>Add Save any changes first be<br>Service Type<br>Cost*<br>0<br>Delete                                                                                    | ich funding is being requested.<br>ed Services<br>fore adding a new record.<br>Consultant/Vendor<br>AmtApproved<br>\$0                                                                | Supplies & Materials Description ExpSubmitted S0                                                                   | Equipment<br>ExpApproved<br>\$0                                                                                        |               |
| Cost is the Cost of project for whi<br>Purchas<br>Add Save any changes first be<br>Service Type<br>Cost*<br>0<br>Delete                                                                                    | ch funding is being requested.<br>ed Services<br>fore adding a new record.<br>Consultant/Vendor<br>AmtApproved<br>\$0                                                                 | Supplies & Materials  Description ExpSubmitted S0 Save Purchased Records                                           | Equipment<br>ExpApproved<br>\$0                                                                                        |               |
| Cost is the Cost of project for whi<br>Purchas<br>Add Save any changes first be<br>Service Type<br>Cost*<br>0<br>Delete<br>Cost is the Cost of project for whi<br>Purchased Service (Code 40) To           | ich funding is being requested.<br>ed Services<br>fore adding a new record.<br>Consultant/Vendor<br>AmtApproved<br>\$0<br>solution funding is being requested.                        | Supplies & Materials  Description ExpSubmitted \$0 Save Purchased Records                                          | Equipment<br>ExpApproved<br>\$0                                                                                        |               |
| Cost is the Cost of project for whi<br>Purchas<br>Add Save any changes first be<br>Service Type<br>Cost*<br>0<br>Delete<br>' Cost is the Cost of project for wh<br>Purchased Service (Code 40) To<br>Cost* | ich funding is being requested.<br>ed Services<br>fore adding a new record.<br>Consultant/Vendor<br>AmtApproved<br>\$0<br>ich funding is being requested.<br>otals<br>Amount Approved | Supplies & Materials  Description ExpSubmitted S0  Expense Submitted                                               | ExpApproved<br>\$0<br>Expense Approved                                                                                 |               |

# FS-10 Form

Choose the format you prefer (HTML or PDF) and print <u>4 SINGLE-SIDED</u> copies.

- Leave the budget categories blank. Fill in the first page and the last page (minus the budget summary) **IN BLUE INK.**
- Send to the Finger Lakes Library System (along with two copies of the Payee Form see next slide)

New York State Education Department New York State Library Division of Library Development Library Construction Program

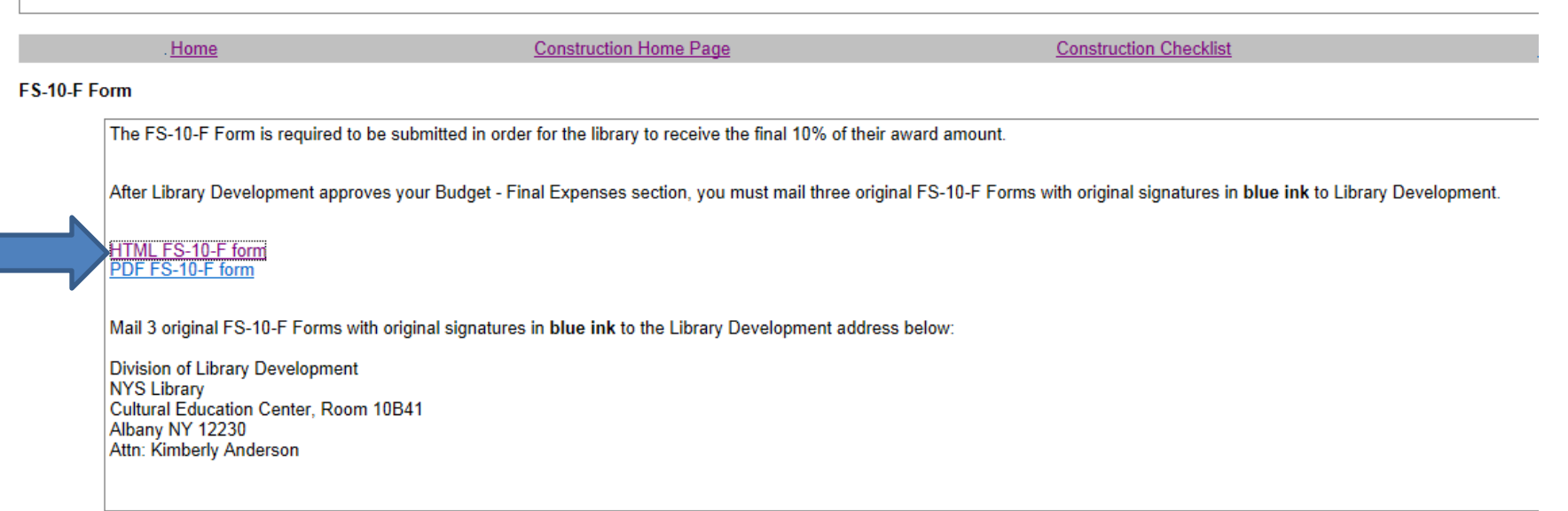

### Payee Form

- Click on the link for the "Payee Information Form".
- Print, complete and sign (IN BLUE INK) 2 COPIES of the Payee Form.
- You do NOT need a DUNS Number and CCR number (they are only required for Federal Funding).

• If you HAVE a NYS Vendor #, enter this number on the Payee Form. If you do NOT have a NYS Vendor # (or have not previously completed a Substitute W-9), you must complete the Substitute W-9.

• Send the originals to the Finger Lakes Library System.

| New York<br>New York<br>Division o<br>Library Co | State Education Department<br>State Library<br>f Library Development<br>onstruction Program                                                  |                                                                                                    |                                                                                                    | New<br>YorkState<br>Library             |
|--------------------------------------------------|----------------------------------------------------------------------------------------------------|----------------------------------------------------------------------------------------------------|----------------------------------------------------------------------------------------------------|-----------------------------------------|
|                                                  | . <u>Home</u>                                                                                                    | Construction Home Page                                                                                                    | Construction Checklist                                                                                                    | Help                                    |
| Payee Info                                       | ormation Form                                                                                                    |                                                                                                    |                                                                                                    |                                         |
|                                                  | In order to receive funds from the be completed on the Payee Inform If you have any questions about the PDF version of the Payee Information | NYS Education Department, libraries must be entered on the SED<br>nation Form as per the instructions printed on the form. For Sectior<br>his form, please contact Barbara Massago at bmassago@mail.nyse<br>ntion Form | Reference File and have accurate payee information on reco<br>III, #4, the Exemption Category for libraries is Category 2.<br>ed.gov | ord. Sections I, II, III, and IV should |
|                                                  | *Note this form must be printed, fi<br>application.                                                                                          | lled out by hand and mailed to your Public Library System (along w                                                                                                    | rith your printed and signed FS-20 Form). This form cannot be                                                                        | e electronically attached to your       |
|                                                  |                                                                                                    |                                                                                                    |                                                                                                    |                                         |

### Attachments

- To view all of your attachments (or to add an attachment), click on the "Attachments" link.
- To read a document description before adding the attachment, click on the individual link.

| Checklist |   |                                                                                                    |                   |    |  |
|-----------|---|----------------------------------------------------------------------------------------------------|-------------------|----|--|
|           | [ | Application Checkli                                                                                                    | st                |    |  |
|           |   | Project Number                                                                                                    | 0386 -13 -43      | 69 |  |
|           |   | ltem                                                                                                    | Completed         |    |  |
|           |   | Application Form (required)                                                                                                    |                   |    |  |
|           |   | Additional Funding Sources (required)                                                                                                    |                   |    |  |
|           |   | Project Narratives (required)                                                                                                    |                   |    |  |
|           |   | Budget (required)                                                                                                    |                   |    |  |
|           |   | FS-20 Forms (required)<br>(3 original forms signed in blue ink and mailed to your PLS)                                                      |                   |    |  |
|           |   | Payee Information Form (required)<br>(1 original form signed in blue ink and mailed to your PLS)                                            |                   |    |  |
|           |   | <u>Attachments</u> (required)                                                                                                    |                   |    |  |
|           |   | Assurances (required)                                                                                                    | Checklist         |    |  |
|           |   | Certificate/Proof of Available Funds to Finance Project (required)                                                                          |                   |    |  |
|           |   | Short (or Full) Environmental Assessment Form (required)                                                                                    |                   |    |  |
|           |   | Pre-Construction Building Photographs (required)                                                                                            |                   |    |  |
|           |   | Smart Growth Form (required)                                                                                                    |                   |    |  |
|           |   | Certificate of 10 year minimum lease/legal agreement and project approval fr<br>(if building/site is leased or otherwise legally available) | om building owner |    |  |
|           |   | Office of Facilities Planning approval                                                                                                    |                   |    |  |
|           |   | (if building is owned by school district and project over \$10,000)                                                                         |                   |    |  |
|           |   | (if building is more than 50 years old or in an historic district)                                                                          |                   |    |  |
|           |   | Vendor bids and/or quotes, cost estimates                                                                                                   |                   |    |  |
|           |   | Save Progress                                                                                                    |                   |    |  |

B

四

🔺 🏋 👹 .atl 🏟

#### Attachments

• Once you have read the description, attach the document by clicking on "Attached". Then click on "Add an Attachment" on the following screen.

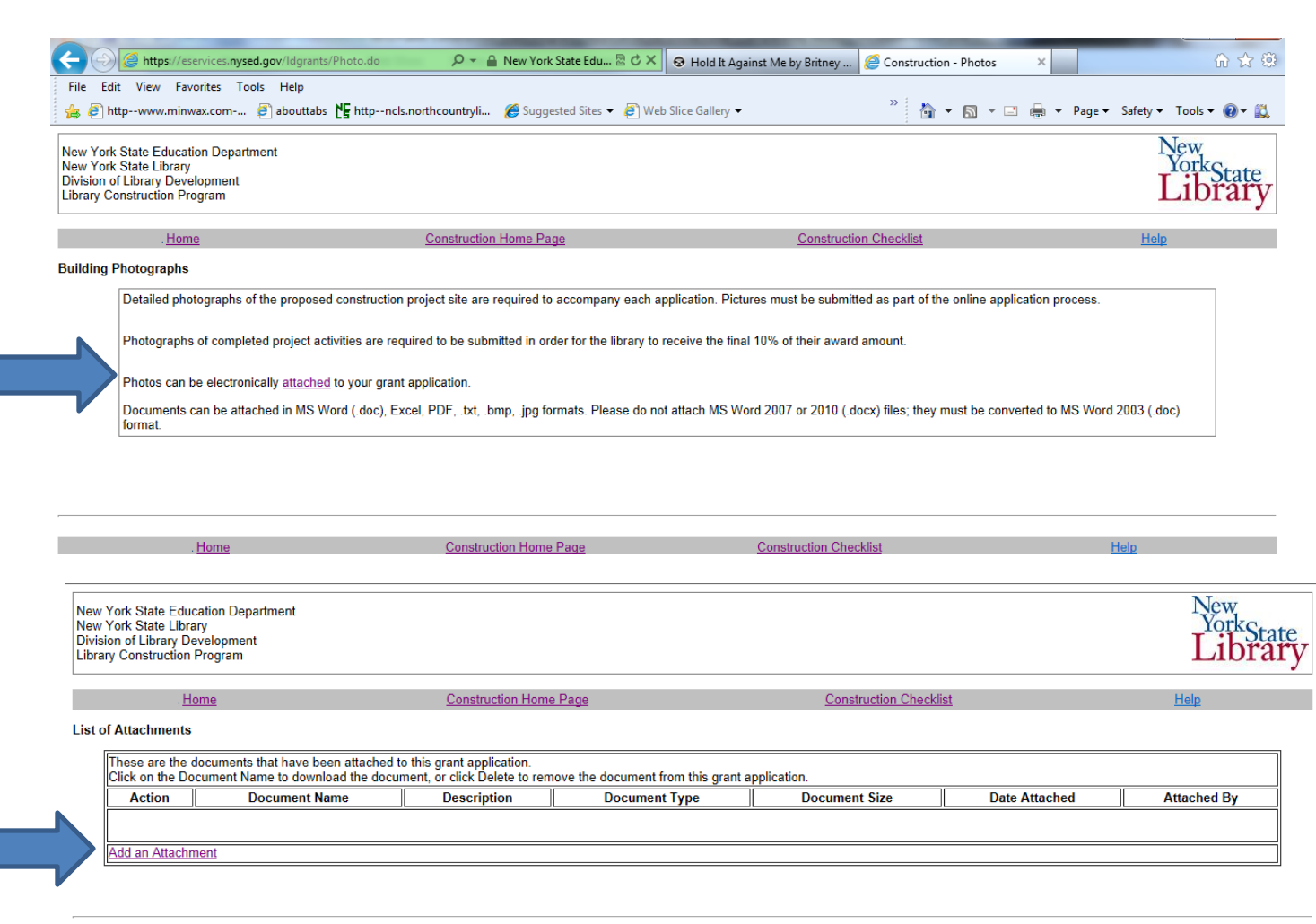

#### Attachments

•Browse for the document

•Change the "Short Description of File" to match what document you are attaching

•Upload each document following the same procedure

| ldd an Attachmen | ıt                                                                                                    |                                                                                                    |                                                                                                    |
|------------------|----------------------------------------------------------------------------------------------------|----------------------------------------------------------------------------------------------------|----------------------------------------------------------------------------------------------------|
|                  |                                                                                                    | Instructio                                                                                                    | ons                                                                                                  |
|                  | Step 1 Make sure the document nam<br>Step 2 Click the Browse button. The<br>Step 3 Choose the document, click C<br>Step 4 Enter an optional description<br>Step 5 Click the Upload button to say | he is clear and understandable. The document name we<br>File Dialog window will open, then navigate to the loca<br>Open, and the path to the document will appear in the t<br>of the document (ie. Appendix 1).<br>We document to the database, or Cancel to select another<br>another and the database. | vill be saved along with the file.<br>tion where the document is stored.<br>extbox.<br>her document. |
|                  | Select a Document to attach:<br>Documents include MS Word (<br>Please do not attach MS Word                                                                                                    | doc), Excel, PDF, .txt, .bmp, .jpg<br>2007 or 2010 (.docx) files; they must be converted to I                                                                                                    | MS Word 2003 (.doc) format.                                                                          |
|                  | S:\LIBRARY PICS\col.jpg                                                                                                    | Browse                                                                                                    |                                                                                                    |
|                  | Short Description of File                                                                                                    |                                                                                                    |                                                                                                    |
|                  | Building Photos (post project)                                                                                                    |                                                                                                    |                                                                                                    |
|                  | Upload Cancel                                                                                                    |                                                                                                    |                                                                                                    |
| . <u>Home</u>    | Construction Home Page                                                                                                    | Construction Checklist                                                                                                    | Help                                                                                                 |
|                  |                                                                                                    |                                                                                                    |                                                                                                    |
| tachments        |                                                                                                    |                                                                                                    |                                                                                                    |

| Delete       COL_LEASE.pdf       10 Year Lease       application/pdf       32457 bytes       08/24/2011       dennis.eickhoff         Delete       COL_ASSURANCE.pdf       Assurances       application/pdf       83209 bytes       08/24/2011       dennis.eickhoff         Delete       COL_OST_ESTIMATE.pdf       Bid       application/pdf       145867 bytes       08/24/2011       dennis.eickhoff         Delete       COL_OST_ESTIMATE.pdf       Pre Project Photo       application/pdf       1461520 bytes       08/24/2011       dennis.eickhoff         Delete       COL_AVAIL_FUNDS.pdf       Proof of Available Funds       application/pdf       175405 bytes       08/24/2011       Dawn Vincent         Delete       COL_SEAF REVISED.pdf       SEAF       application/pdf       175405 bytes       08/24/2011       Dawn Vincent         Delete       COL_SHPO APPROVAL.pdf       SHPO       application/pdf       52617 bytes       08/24/2011       dennis.eickhoff         Delete       COL_SMART_ATTACHMENT.pdf       Smart Growth       application/pdf       10585 bytes       09/13/2011       dawn.vincent | 10 Year Lease application/pdf 32457 bytes 08/24/2011 dennis.eickhoff                |                                 |                          | ACTION        |
|----------------------------------------------------------------------------------------------------|-------------------------------------------------------------------------------------|---------------------------------|--------------------------|---------------|
| Delete       COL ASSURANCE.pdf       Assurances       application/pdf       83209 bytes       08/24/2011       dennis.eickhoff         Delete       COL COST ESTIMATE.pdf       Bid       application/pdf       145867 bytes       08/31/2011       dennis.eickhoff         Delete       COL COST ESTIMATE.pdf       Pre Project Photo       application/pdf       1461520 bytes       08/24/2011       dennis.eickhoff         Delete       COL AVAIL FUNDS.pdf       Preof of Available Funds       application/pdf       32457 bytes       08/24/2011       dennis.eickhoff         Delete       COL SEAF REVISED.pdf       SEAF       application/pdf       175405 bytes       11/28/2011       Dawn.Vincent         Delete       COL SMART ATTACHMENT.pdf       SHPO       application/pdf       52617 bytes       08/24/2011       dennis.eickhoff         Delete       COL SMART ATTACHMENT.pdf       Smart Growth       application/pdf       40585 bytes       09/13/2011       dawn.vincent                                                                                                    |                                                                                     | /ear Lease applicati            | COL LEASE.pdf            | Delete        |
| Delete         COL COST ESTIMATE.pdf         Bid         application/pdf         145867 bytes         08/31/2011         dennis.eickhoff           Delete         COL - PICS.pdf         Pre Project Photo         application/pdf         1461520 bytes         08/24/2011         dennis.eickhoff           Delete         COL AVAIL FUNDS.pdf         Proof of Available Funds         application/pdf         32457 bytes         08/24/2011         dennis.eickhoff           Delete         COL SEAF REVISED.pdf         SEAF         application/pdf         175405 bytes         11/28/2011         Dawn.Vincent           Delete         COL SHPO APPROVAL.pdf         SHPO         application/pdf         52617 bytes         08/24/2011         dennis.eickhoff           Delete         COL SMART ATTACHMENT.pdf         Smart Growth         application/pdf         40585 bytes         09/13/2011         dawn.vincent                                                                                                    | Assurances application/pdf 83209 bytes 08/24/2011 dennis.eickhoff                   | urances applicati               | COL ASSURANCE.pdf        | Delete        |
| Delete         COL_PICS.pdf         Pre Project Photo         application/pdf         1461520 bytes         08/24/2011         dennis.eickhoff           Delete         COL_AVAIL_FUNDS.pdf         Proof of Available Funds         application/pdf         32457 bytes         08/24/2011         dennis.eickhoff           Delete         COL_SEAF REVISED.pdf         SEAF         application/pdf         175405 bytes         11/28/2011         Dawn. Vincent           Delete         COL_SHPO_APPROVAL.pdf         SHPO         application/pdf         52617 bytes         08/24/2011         dennis.eickhoff           Delete         COL_SMART_ATTACHMENT.pdf         Smart Growth         application/pdf         40585 bytes         09/13/2011         dawn.vincent                                                                                                    | Bid application/pdf 145867 bytes 08/31/2011 [dennis.eickhoff]                       | applicati                       | COL COST ESTIMATE.pdf    | <u>Delete</u> |
| Delete       COL AVAIL FUNDS.pdf       Proof of Available Funds       application/pdf       32457 bytes       08/24/2011       dennis.eickhoff         Delete       COL SEAF REVISED.pdf       SEAF       application/pdf       175405 bytes       11/28/2011       Dawn. Vincent         Delete       COL SHPO APPROVAL.pdf       SHPO       application/pdf       52617 bytes       08/24/2011       dennis.eickhoff         Delete       COL SMART ATTACHMENT.pdf       Smart Growth       application/pdf       40585 bytes       09/13/2011       dawn.vincent                                                                                                    | Pre Project Photo application/pdf 1461520 bytes 08/24/2011 dennis.eickhoff constant | Project Photo applicati         | COL - PICS.pdf           | <u>Delete</u> |
| Delete         COL SEAF REVISED.pdf         SEAF         application/pdf         175405 bytes         11/28/2011         Dawn Vincent           Delete         COL SHPO APPROVAL.pdf         SHPO         application/pdf         52617 bytes         08/24/2011         dennis.eickhoff           Delete         COL SMART ATTACHMENT.pdf         Smart Growth         application/pdf         40585 bytes         09/13/2011         dawn.vincent                                                                                                    | Proof of Available Funds application/pdf 32457 bytes 08/24/2011 dennis.eickhoff     | of of Available Funds applicati | COL AVAIL FUNDS.pdf      | Delete        |
| Delete         COL SHPO APPROVAL pdf         SHPO         application/pdf         52617 bytes         08/24/2011         dennis.eickhoff           Delete         COL SMART ATTACHMENT.pdf         Smart Growth         application/pdf         40585 bytes         09/13/2011         dawn.vincent                                                                                                    | SEAF application/pdf 175405 bytes 11/28/2011 Dawn.Vincent                           | F applicati                     | COL SEAF REVISED.pdf     | Delete        |
| Delete COL SMART ATTACHMENT.pdf Smart Growth application/pdf 40585 bytes 09/13/2011 dawn.vincent                                                                                                    | SHPO application/pdf 52617 bytes 08/24/2011 dennis.eickhoff                         | PO applicati                    | COL SHPO APPROVAL.pdf    | <u>Delete</u> |
|                                                                                                    | Smart Growth application/pdf 40585 bytes 09/13/2011 dawn.vincent                    | art Growth applicati            | COL SMART ATTACHMENT.pdf | <u>Delete</u> |
| Delete COL SMART REVISED.pdf Smart Growth application/pdf 120717 bytes 11/28/2011 Dawn.Vincent                                                                                                    | Smart Growth application/pdf 120717 bytes 11/28/2011 Dawn. Vincent                  | art Growth applicati            | COL SMART REVISED.pdf    | Delete        |

# Print or Save Library Application

•Click on the links at the bottom of the page to print or save the application to your desktop

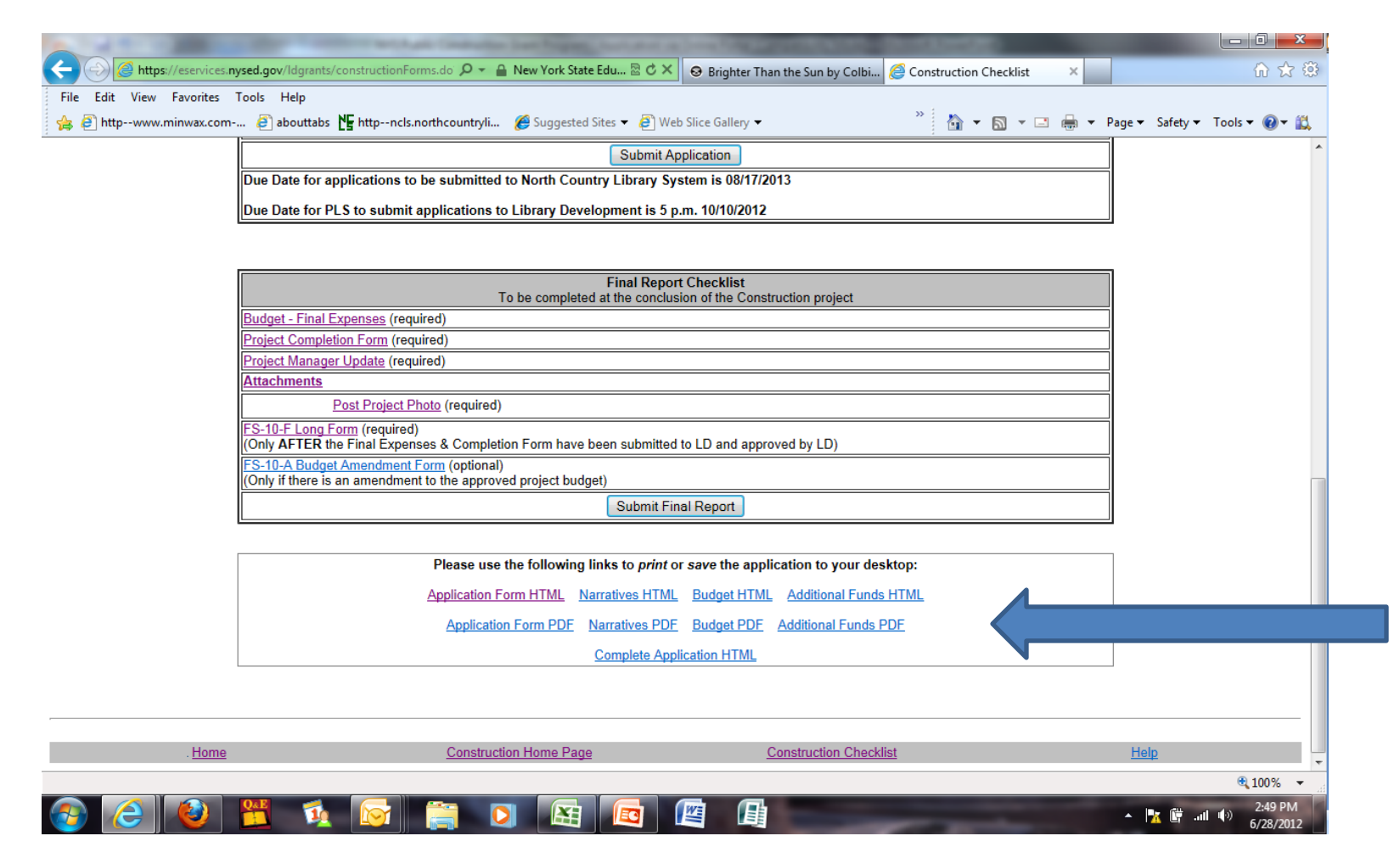

# Submit Library's Construction Application

When you have completed ALL necessary forms and attached ALL necessary documents, click on the "Submit Application" button at the page bottom.

| 😤 🤌 httpwww.minwax.co | Page ▼ Safety ▼ Tools ▼ 👹 ▼ 🛄 🕴                                                                                                    |                |   |
|-----------------------|----------------------------------------------------------------------------------------------------|----------------|---|
|                       | Project Number                                                                                                    | 0386 -13 -4369 |   |
|                       | ltem                                                                                                    | Completed      | = |
|                       | Application Form (required)                                                                                                    |                | = |
|                       | Additional Funding Sources (required)<br>Project Narratives (required)                                                                 |                |   |
|                       | Budget (required)                                                                                                    |                |   |
|                       | FS-20 Forms (required)<br>(3 original forms signed in blue ink and mailed to your PLS)                                                 |                | = |
|                       | Payee Information Form (required)<br>(1 original form signed in blue ink and mailed to your PLS)                                       |                |   |
| The deadline          | Attachments (required)                                                                                                    |                |   |
| The deadline          | Assurances (required)                                                                                                    |                |   |
| for submittal         | Certificate/Proof of Available Funds to Finance Project (required)                                                                     |                |   |
|                       | Short (or Full) Environmental Assessment Form (required)                                                                               |                |   |
| of the library's      | Smart Growth Form (required)                                                                                                    |                |   |
|                       | Certificate of 10 year minimum lease/legal agreement and project approval from building                                                | ing owner      |   |
| application is        | (if building/site is leased or otherwise legally available) Checklist Checklist                                                        |                |   |
|                       | (if building is owned by school district and project over \$10,000)                                                                    |                |   |
| provided right        | State Historic Preservation Office (SHPO) Approval Documentation<br>(if building is more than 50 years old or in an historic district) |                |   |
|                       | Vendor bids and/or quotes, cost estimates                                                                                              |                |   |
| on the online         | Save Progress                                                                                                    |                |   |
| application           |                                                                                                    |                |   |
| application           | Submit Application                                                                                                    |                |   |
|                       | Due Date for applications to be submitted to North Country Library System is 08/17/2013                                                | 3              |   |
|                       | Due Date for PLS to submit applications to Library Development is 5 p.m. 10/10/2012                                                    | •              |   |